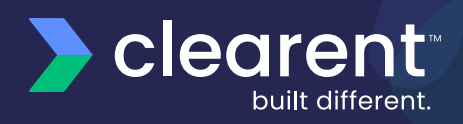

# PAX S80 Quick Reference <u>Guide</u>

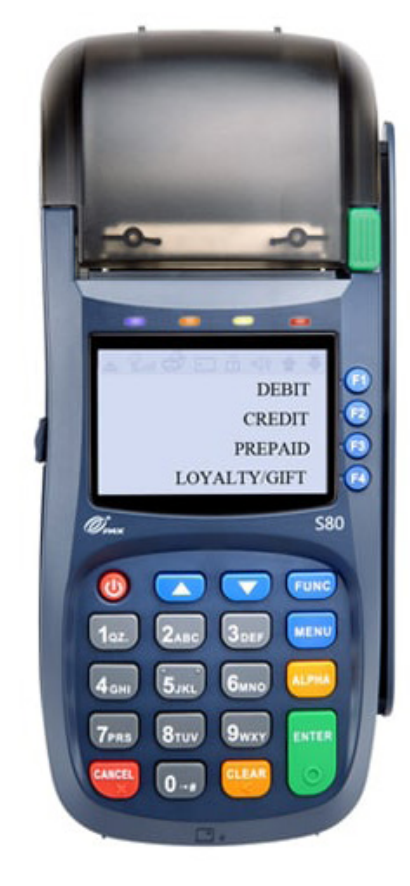

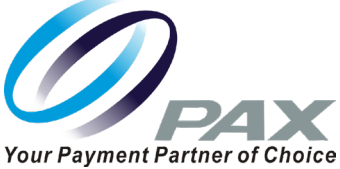

# CREDIT SALE (SWIPE/CHIP/CONTACTLESS)

- 1. Enter SALE AMOUNT and press ENTER
- 2. Swipe/insert/tap card
- 3. If prompted, enter PIN, or press ENTER to bypass
- 4. If prompted, enter SERVER ID
- 5. If prompted tip at time of sale, enter **TIP AMOUNT** or press **ENTER** to bypass
- 6. Terminal will communicate
- 7. Merchant receipt will print
- 8. Tear slip and press any key to print a customer copy of receipt

NOTE: For tip after sale, please refer to tip adjust section

## **CREDIT SALE (MANUAL ENTRY)**

- 1. Enter SALE AMOUNT and press ENTER
- If prompted tip at time of sale, enter TIP AMOUNT or press ENTER to bypass
- 3. Enter the FULL CARD NUMBER and press ENTER
- 4. Enter the EXPIRATION DATE and press ENTER
- 5. If prompted, enter SERVER ID
- 6. If prompted, enter CVC/CSC and press ENTER
- 7. If prompted, enter STREET ADDRESS number and press ENTER
- 8. If prompted, enter **ZIP CODE** and press **ENTER**
- 9. Terminal will communicate
- 10. Merchant receipt will print
- 11. Tear slip and press any key to print a customer receipt

NOTE: For tip after sale, please refer to tip adjust section

### **TIP ADJUST**

- 1. Press FUNC + ALPHA
- 2. Select SCROLL UNTIPPED from the list
- 3. Press ENTER to adjust transaction
- 4. Enter TIP AMOUNT and press ENTER for Yes

#### **REPRINT RECEIPT**

- 1. Press FUNC + ENTER
- 2. Scroll down to select **REPRINT** and press **ENTER** for these receipt reprint options:
  - a. To print the last receipt, select LAST CUSTOMER RECEIPT
  - b. To print a different receipt, select **ANY RECEIPT** and enter the **TRANSACTION NUMBER**
- 3. Select CUSTOMER or MERCHANT receipt and press ENTER
- 4. Receipt will print

#### **CREDIT CARD VOID**

- 1. Press FUNC
- 2. Use arrow to scroll down to VOID and press ENTER
- 3. Enter PASSWORD if asked, password is current date MMDDYYYY
- 4. Enter TRANSACTION NUMBER from the current batch, and press ENTER
- 5. Press ENTER to confirm
- 6. Merchant receipt will print
- 7. Tear slip and press any key to print a customer receipt

## **DEBIT SALE**

- 1. Tap the word **CREDIT** then the word **DEBIT** for **DEBIT/SALE** ENTER AMOUNT
- 2. Input SALE AMOUNT and press OK
- 3. Insert chip card
- 4. Enter **PERSONAL IDENTIFICATION NUMBER (PIN**) on PIN pad and press **OK**
- 5. If prompted, input TIP AMOUNT and press OK
- 6. Terminal will communicate
- 7. Sign on screen if applicable
- 8. Receipt will print

# CREDIT RETURN (REFUND)

- 1. Press FUNC
- 2. Use arrow to scroll down to **RETURN** and press **ENTER**
- 3. Enter PASSWORD if asked, password is current date MMDDYYYY
- 4. Select BY CARD NUMBER
- 5. Enter **REFUND AMOUNT**
- 6. Swipe/insert/tap card
- 7. If prompted, enter SERVER ID
- 8. Terminal will communicate
- 9. Merchant receipt will print
- 10. Tear slip and press any key to print a customer copy of receipt

#### **PRINT REPORTS**

- 1. Press FUNC to access menu
- 2. Select **REPORT** and press **ENTER**
- 3. Enter **PASSWORD** if asked, password is current date **MMDDYYYY**
- 4. Report will print

### **BATCH SETTLEMENT**

- 1. Press FUNC + CLEAR
- 2. Select BATCH CLOSE
- 3. Press ENTER
- 4. Terminal will communicate and print report

## **HOST TOTALS REPORT**

- 1. Press FUNC + CLEAR
- 2. Select HOST TOTALS
- 3. Terminal will communicate and print report

## **CREDIT FORCED ENTRY (OFFLINE)**

- 1. Press F4 until the screen displays CREDIT FORCED
- 2. Enter the SALE AMOUNT
- 3. Enter TIP AMOUNT or press ENTER to bypass
- 4. Swipe or manually enter card number
- 5. Enter AUTHORIZATION NUMBER
- 6. If prompted, enter SERVER ID
- 7. Terminal will communicate
- 8. Merchant receipt will print
- 9. Tear slip and press any key to print a customer copy of receipt

## ADD SERVER/CLEAR

- I. Go to MENU
- 2. Select MERCHANT SETTINGS
- 3. Select ADDITIONAL PROMPTS
- 4. Enter in PASSWORD, curernt date MMDDYYYY
- 5. Select SERVER ID Mode and select ON
- 6. Enter in SERVER NUMBER

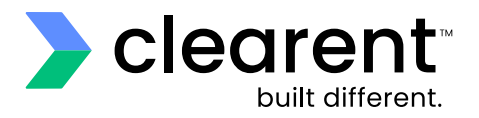

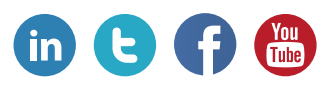

# clearent.com

© 2021 Clearent, LLC is a registered agent for Central Bank of St. Louis, MO and Wells Fargo Bank, N.A., Concord, CA.